## GUIDA ALLA SOSPENSIONE DEL REGISTRATORE TELEMATICO PER CHIUSURA OLTRE 12 GIORNI

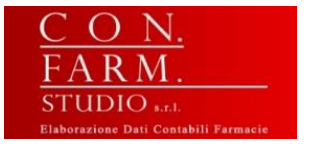

Procediamo di seguito ad indicare come comportarsi con il registratore telematico in caso di chiusura dell'attività per un peridio superiore ai 12 giorni.

La procedura è molto simile a quella già vista in passato per l'indicazione del "FUORI SERVIZIO" per guasti vari

1. Per far questo occorre dapprima entrare nel portale di "Fatture e Corrispettivi" della propria azienda con la partita iva corretta, accedendovi con le proprie credenziali Fisconline rilasciate dall'Agenzia delle Entrate oppure tramite SPID o tramite CIE (carta d'identità elettronica) o CNS (carta nazionale dei servizi).

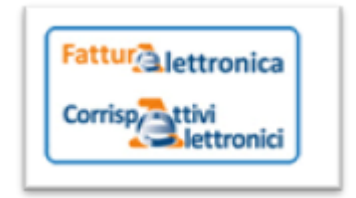

2. successivamente cliccare su "vai a Corrispettivi"

| E Contributo a fondo perduto                                                                                                    | Fatturazione elettronica e Conservazione                                                                                                    |
|----------------------------------------------------------------------------------------------------|----------------------------------------------------------------------------------------------------|
| Servizi per compilare e trasmettere l'istanza                                                                                                    | Servizi per generare, trasmettere e conservare le <b>fatture</b> in base a quanto previsto dal DIgs.127/2015 - art.1, comma 1  Registrazione dell'indirizzo telematico dove ricevere tutte le fatture elettroniche. |
|                                                                                                    | Fatturazione elettronica e Conservazione                                                                                                    |
|                                                                                                    | Censimento dei canali abituali di trasmissione                                                                                                    |
| Corrispettivi                                                                                                    | Consultazione                                                                                                    |
| Servizi per "la memorizzazione elettronica e la trasmissione telematica dei dati dei corrispettivi" in base a quanto previsto dal DIgs.127/2015 - art. 2.                                     | Eatture elettroniche e altri dati IVA                                                                                                    |
| Si ricorda che, per le operazioni effettuate dal 1º gennaio 2021, è obbligatoria la memorizzazione e la trasmissione telematica dei dati dei carticortini di configentini della carticorti di | Monitoraggio delle ricevute dei file trasmessi                                                                                                    |
| cui all'art. 2, comma 3, del d.Lgs. n. 127/2015 (registratori telematici e procedura web "documento commerciale online").                                                                     | Consultazioni e download massivi                                                                                                    |
| S vai a Corrispettivi                                                                                                    | Trasmissioni corrispettivi lotteria                                                                                                    |
| Documento Commerciale on line                                                                                                    | Censimento canale per forniture massive                                                                                                    |
| Interventi di Laboratorio                                                                                                    |                                                                                                    |
| Documenti IVA precompilati                                                                                                    |                                                                                                    |
| Vai a Documenti IVA precompilati                                                                                                    |                                                                                                    |

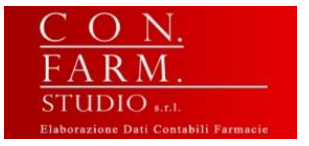

3. scegliere poi "Gestore ed Esercente" e cliccare infine su "Accedi ai servizi".

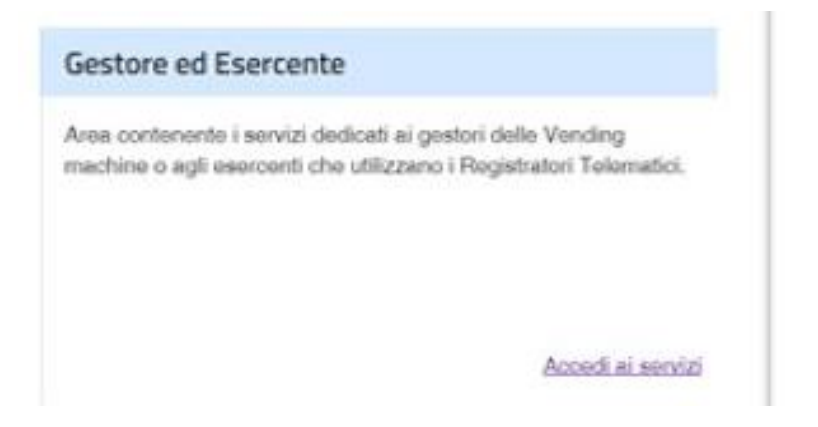

4. Ci troviamo ora nell'area "Servizi per Gestore ed Esercente", da dove si dovrà selezionare [dal menu a sinistra] "Ricerca dispositivo" e poi ancora "Ricerca dispositivo" nel menu centrale

|                                      |                                                                                                    |                                                     |                                    | 1 Info&assist |
|--------------------------------------|----------------------------------------------------------------------------------------------------|-----------------------------------------------------|------------------------------------|---------------|
| > Servizi per Gestore ed Esercente   | Ricerca dispositivo                                                                                                    |                                                     |                                    |               |
|                                      | Il Gestore ed Esercente ha la possibilità di ricer                                                                                                    | are il dispositivo di interesse per effettuare il d | ownload del QRcode corrispondente. |               |
| Censimento singolo dispositivo       | Selezionando il dispositivo è possibile effettuare e visualizzare eventuali cambi di stato e stampare il libretto di dotazione del registratore telematico. |                                                     |                                    | telematico.   |
| Censimento massivo dispositivi       | Solamente il gestore di distributori automatici aggiorna i dati dei dispositivi in caso di diversa collocazione fisica o variazione di utilizzo.            |                                                     |                                    |               |
| Classificazione dispositivi          | Imposta la ricerca                                                                                                    |                                                     |                                    |               |
| Certificate Cestore ed Esercente     | Identificativo dispositivo:                                                                                                    | Stato:                                              | Tipologia:                         |               |
| Ricerca dispositivo                  |                                                                                                    |                                                     | ~                                  |               |
| Stones semiment dispositivi          |                                                                                                    | Ricerca dispositivo                                 | Ripulisci                          |               |
| Ripristino dispositivo               |                                                                                                    |                                                     |                                    |               |
| Procedure di emergenza corrispettivi |                                                                                                    | 1                                                   |                                    |               |
| Procedure di emergenza lotteria      |                                                                                                    |                                                     |                                    |               |

5. A questo punto verrà visualizzata la schermata con tutti i dispositivi relativi alla nostra partita iva. Sarà necessario cercare, tra quelli in servizio, il o i Registratori Telematici per cui dobbiamo segnalare il periodo di inattività superiore ai 12 giorni.

Elenco dispositivi ricercati

(

| 0 dispositivi selezionati: | QR Code | Cessione |             |                         |                 |
|----------------------------|---------|----------|-------------|-------------------------|-----------------|
| ld                         | ld disp | ositivo  | Stato       | Tipologia               | Classificazione |
|                            |         |          | IN SERVIZIO | REGISTRATORI TELEMATICI | ENTRATE         |

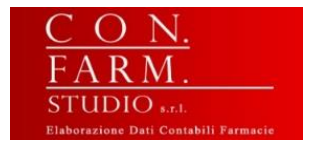

 Dopo aver selezionato il registratore telematico da segnalare, comparirà un elenco di tutti gli "interventi" effettuati sul dispositivo. In basso cliccare su "Cambia Stato"

| QR code | Cambia stato | 🖶 Stampa libretto |
|---------|--------------|-------------------|
|---------|--------------|-------------------|

7. cliccare sull'evento chiamato "FUORI SERVIZIO"

NOTA BENE: si presti attenzione a non cliccare né su DISATTIVAZIONE né su DISMISSIONE

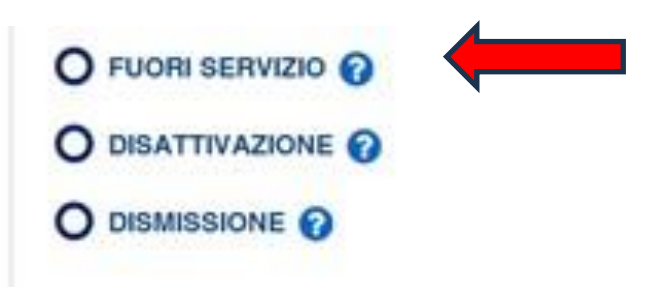

- **8. indicare nel "Dettaglio" anche la "Data e ora"** di prevista inattività. Consigliamo di indicare la mattinata del primo giorno di chiusura per ferie.
- 9. Selezionare dal menu a tendina il codice "MAGAZZINO/PERIODO DI INATTIVITA"

| Idenditicativo dispositivo:<br>7                         | Tipologia:<br>REGISTRATORI TELEMATICI | Stato:<br>IN SERVIZIO                                                                                                    |
|----------------------------------------------------------|---------------------------------------|----------------------------------------------------------------------------------------------------|
| I campi contrassegnati con un asterisco sono obbligatori |                                       |                                                                                                    |
| Evento *                                                 |                                       | Dettaglio                                                                                                    |
| O FUORI SERVIZIO 😮                                       |                                       | Data e ora:*                                                                                                    |
|                                                          |                                       | 26/06/2023 13:25                                                                                                    |
|                                                          |                                       | Codice:*                                                                                                    |
| Descrizione:                                             |                                       | Memoria esaurita<br>Malfunzionamento<br>Magazzino/Periodo di inattivita'<br>Altro (in questo caso e' obbligatoria una descrizione esplicativa dell'evento) |
|                                                          | Invia Inc                             | lietro                                                                                                    |

Cambia stato dispositivo

10.INVIO per concludere la procedura